## Using ID TECH Universal SDK Library Files in a C++ Project

## Introduction

From time to time, customers who wish to use ID TECH's Universal SDK for Windows (which is .NET-based and comes with C# code examples) ask if it is possible to do development against the SDK solely in C++ (on Windows). The answer is yes. Universal SDK library files (DLLs) are COM-visible and ready to be accessed from C++ code. (SDK runtimes require the .NET Common Language Runtime, but your C++ binaries can still use the SDK.)

Note that while the example shown in this document involves Microsoft's Visual Studio, it is also possible to use SDK libraries in C++ projects created in Eclipse or other IDEs.

## How to Use the IDTechSDK.dll File in a C++ Project:

1. Create a Visual C++ project in Visual Studio 2015 (shown below, an MFC Application as an example).

| New Project                                                      |                          |          |                                              |            | ? ×                                                                                          |
|------------------------------------------------------------------|--------------------------|----------|----------------------------------------------|------------|----------------------------------------------------------------------------------------------|
| ▶ Recent                                                         |                          | .NET I   | ramework 4.5 - Sort by: Default              | - # =      | Search Installed Templates (Ctrl+E)                                                          |
| ▲ Installed                                                      |                          |          | MEC Application                              | Visual C++ | Type: Visual C++                                                                             |
| ▲ Templates ▷ Visual C# ▷ Visual Basic                           | 4                        |          | MFC ActiveX Control                          | Visual C++ | A project for creating an application<br>that uses the Microsoft Foundation<br>Class Library |
| <ul> <li>Visual C++         <ul> <li>Windows</li></ul></li></ul> | orm<br>y<br>tor<br>Tunes |          | MFC DLL                                      | Visual C++ |                                                                                              |
| ▷ Online                                                         |                          |          | <u>Circk here to go onine and ind templa</u> | <u></u>    |                                                                                              |
| Name:                                                            | MFCApplicatio            | on1      |                                              |            |                                                                                              |
| Location:                                                        | C:\workspace\            | c#\TestN | IFC\                                         | •          | Browse                                                                                       |
| Solution name:                                                   | MFCApplicatio            | on1      |                                              |            | Create directory for solution Add to source control                                          |
|                                                                  |                          |          |                                              |            | OK Cancel                                                                                    |

2. Change the properties of the Visual C++ project.

Under the **General** tag, set Common Language Runtime Support under Target Platform to "Common Language Runtime Support (/clr)" under Windows.

| MFCTest Property Pages                                                                                                    |                                                                                                    |             |                                                                                                    |                                                                                                    |                                                    |                                  |                | ? ×             |
|----------------------------------------------------------------------------------------------------|----------------------------------------------------------------------------------------------------|-------------|----------------------------------------------------------------------------------------------------|----------------------------------------------------------------------------------------------------|----------------------------------------------------|----------------------------------|----------------|-----------------|
| Configuration: Release                                                                                                    |                                                                                                    | ✓ Platform: | Active(Win32)                                                                                                    |                                                                                                    |                                                    | ~                                | Configuratio   | on Manager      |
| Configuration Properties     General     Debugging     VC++ Directories     VC++ Directories     VC++     Linker     Manifest Tool     Resources     XML Document Generatu     Browse Information     Build Events     Couten Build Step     Code Analysis | General     Target Platform     Target Platform     Gutput Directory     Intermediate Directory     Intermediate Directory     Target Extension     Extension to Delete on Clean     Build Log File     Platform Toolset     Enable Managed Incremental Build     Project Defaults     Configuration Type     Use of MFC     Character Set     Common Language Runtime Support     Minde ws Store App Support |             | Windows<br>8.1<br>S(ColutionD)<br>S(Configura<br>s(ProjectNa<br>exe<br>*.cdf;r.cach<br>S(imDir)S(U)<br>Visual Stud<br>Yes<br>Application<br>Use MrC in<br>Use MrC in<br>Use MrC in<br>Use Link Tir<br>No | iii)\$(Configuration)\<br>tion)\<br>me)<br>\$\$BuildProjectName).lo<br>\$\$BuildProjectName).lo<br>io 2015 (v140)<br>(exe)<br>a Static Library<br>e Character Set<br>anguage Runtime Sup<br>me Code Generation | pdb;*.iobj;*.resources;*.ti<br>2g<br>opport (/clr) | lb;*.tli;*.tli;*.tln;*.tmp;*.rsp | 9;*pgc;*pgd;*r | neta,*.l0g.*.ma |
|                                                                                                    | Target Platform<br>The current target platform of the project.                                                                                                    |             |                                                                                                    |                                                                                                    |                                                    |                                  |                |                 |
| , ,                                                                                                    | 2                                                                                                    |             |                                                                                                    |                                                                                                    |                                                    | 確定                               | 取消             | 套用(A)           |

3. Under VC++ Directories, add the path to the C# .dll file(s) to Reference Directories.

| MFCTest Property Pages                                                                                                    |                                                                                                    |                          |                                                                                                    |                                                                                                    |                                                                           | ? >                                                          |
|----------------------------------------------------------------------------------------------------|----------------------------------------------------------------------------------------------------|--------------------------|----------------------------------------------------------------------------------------------------|----------------------------------------------------------------------------------------------------|---------------------------------------------------------------------------|--------------------------------------------------------------|
| Configuration: Release                                                                                                    |                                                                                                    | ✓ <u>P</u> latform:      | Active(Win32)                                                                                                    |                                                                                                    | ~                                                                         | Configuration Manager                                        |
| Configuration Properties<br>General<br>Debugging<br>VC+ + Directories<br>VC+ + Directories<br>VC+ + Namifest Tool<br>Resources<br>XML Document Generatic<br>Browse Information<br>Build Events<br>Cutom Build Step<br>Code Analysis | General     Executable Directories     Include Directories     Reference Directories     Library Directories     Library WinRT Directories     Source Directories     Exclude Directories |                          | S(VC_ExecutablePath)x8<br>S(VC_IncludePath);S(Vin<br>S(VC_ReferenceSPath)x<br>S(VC_LibraryPath)x86);S(<br>S(VindowsSDK_Metada<br>S(VC_SourcePath);<br>S(VC_IncludePath);S(Vin | i6);5(WindowsDK_ExecutablePath);<br>od <u>ows5DK_includePath);</u><br>&& <u>biCvworkspacev</u> c#,TestMFC/MF<br>WindowsSDK_ubraryPath_X86);5(N<br>taBath);<br>ndowsSDK_includePath);5(MSBuild_t | \$(VS_ExecutablePe<br>CTest;)<br>ETFXKisDir)Lib\um<br>ExecutablePath);\$( | th);\$(MSBuild_ExecutablePat<br>\x86<br>/C_LibraryPath_x86); |
| <                                                                                                    | Executable Directories<br>Path to use when searching for executable                                                                                                    | files while building a V | 'C++ project. Corresponds to environm                                                                                                    | ent variable PATH.                                                                                                    |                                                                           |                                                              |
|                                                                                                    |                                                                                                    |                          |                                                                                                    |                                                                                                    | 確定                                                                        | <b>取消</b> 養用(A)                                              |

4. Under C/C++ General, set Common Language Runtime Support to "Common Language Runtime Support (/clr)."

| onfiguration: Release                                                                                                    | <u> Platform:</u> Active(Win32                                                                                                    | !)                                                                                                    | Configuration Manager |
|----------------------------------------------------------------------------------------------------|----------------------------------------------------------------------------------------------------|----------------------------------------------------------------------------------------------------|-----------------------|
| <ul> <li>Configuration Properties<br/>General<br/>Debugging<br/>VC++ Directories</li> <li>C/C++</li> <li>General</li> <li>Optimization<br/>Preprocessor<br/>Code Generation<br/>Language<br/>Precompiled Headers<br/>Output Files<br/>Browse Information<br/>Advanced<br/>All Options<br/>Command Line</li> <li>Linker</li> <li>Manifest Tool</li> <li>Resources</li> <li>XML Document Generator</li> <li>Browse Information</li> <li>Build Events</li> <li>Custom Build Step</li> <li>Code Analysis</li> </ul> | Additional Include Directories<br>Additional #using Directories<br>Debug Information Format<br>Common Language RunTime Support<br>Consume Windows Runtime Extension<br>Suppress Startup Banner<br>Warning Level<br>Treat Warnings As Errors<br>Warning Version<br>SDL checks<br>Multi-processor Compilation | Program Database (/Zi)<br>Common Language RunTime Suppo<br>Yes (/nologo)<br>Level3 (/W3)<br>No (/WX-)<br>Yes (/sdl) | brt (/clr)            |
|                                                                                                    | Additional Include Directories<br>Specifies one or more directories to add to th<br>(/[nath])                                                                                                    | e include path; separate with semi-colo                                                                             | ns if more than one.  |

5. Under C/C++ Preprocessor, add \_AFXDLL to Preprocessor Definitions.

| IFCTest Property Pages                                                                                                    |                                                                                                    |                      | ? >                                 |
|----------------------------------------------------------------------------------------------------|----------------------------------------------------------------------------------------------------|----------------------|-------------------------------------|
| onfiguration: Release                                                                                                    | ✓ <u>P</u> latform: Ad                                                                                                    | ctive(Win32)         | ✓ Configuration Manager             |
| Configuration Properties General Debugging VC++ Directories C/C++ General Optimization Preprocessor Code Generation Language Precompiled Header: Output Files Browse Information Advanced All Options Command Line Linker Manifest Tool Resources XML Document Generatv Browse Information Build Events Custom Build Step Code Analysis | Preprocessor Definitions<br>Undefine Preprocessor Definitions<br>Undefine All Preprocessor Definitions<br>Ignore Standard Include Paths<br>Preprocess to a File<br>Preprocess Suppress Line Numbers<br>Keep Comments | WIN32;_WINDOWS;NDEBU | ; AFXDLL: (PreprocessorDefinitions) |
| · · · · · · · · · · · · · · · · · · ·                                                                                                    | Preprocessor Definitions<br>Defines a preprocessing symbols for your source                                                                                                    | ce file.             |                                     |
|                                                                                                    |                                                                                                    |                      | 確定 取消 套用(A)                         |

6. Under C/C++ Code Generation, change Runtime Library to "Multi-threaded DLL (/MD)."

| onfiguration:                                                                                                    | Release                                                                                                    | <ul> <li><u>P</u>latform: Active</li> </ul>                                                                                                    | (Win32)                                                                                                    | ~                 | Configuration     | Manag     | er   |
|----------------------------------------------------------------------------------------------------|----------------------------------------------------------------------------------------------------|----------------------------------------------------------------------------------------------------|----------------------------------------------------------------------------------------------------|-------------------|-------------------|-----------|------|
| Configurat Genera Debugg VC++E Gen Opt Preg Cod Lang Prec Out Brow Adv All Con Linker Manifet Resour SMLDc Brow Build Ev Coto | on Properties<br>ping<br>birectories<br>eral<br>mization<br>rocessor<br><b>6</b> Generation<br>guage<br>ompiled Headers<br>but Files<br>use Information<br>anced<br>ptions<br>umand Line<br>t Tool<br>es<br>uscument Generatod<br>Information<br>ents<br>Build Step<br>nalysis | Enable String Pooling<br>Enable Minimal Rebuild<br>Enable C++ Exceptions<br>Smaller Type Check<br>Basic Runtime Checks<br>Runtime Library<br>Struct Member Alignment<br>Security Check<br>Control Flow Guard<br>Enable Function-Level Linking<br>Enable Parallel Code Generation<br>Enable Enhanced Instruction Set<br>Floating Point Model<br>Enable Floating Point Exceptions<br>Create Hotpatchable Image | Yes with SEH Exceptions (/EHa)<br>No<br>Default<br>Multi-threaded DLL (/MD)<br>Default<br>Enable Security Check (/GS)<br>Yes (/Gy)<br>Not Set<br>Precise (/fp:precise) |                   |                   |           |      |
|                                                                                                    |                                                                                                    | Enable String Pooling<br>Enables the compiler to create a single read-only co<br>in smaller programs, an optimization called string p                                                                                                    | opy of identical strings in the program image and<br>ooling. /01, /02, and /ZI automatically set /GF oj                                                                | in memo<br>ption. | ry during executi | on, resul | ting |

7. Under **Code Analysis General**, change Rule Set to "Microsoft Mixed (C++ /CLR) Recommended Rules."

| Configuration:       Release <ul> <li>             Active(Win32)</li>             Configuration Manager  </ul> Command Line <ul> <li>Amalifest Tool</li> <li>General</li> <li>Suppress results from generated code (managed only)</li> <li>Rule Set</li> <li>Rule Set</li> <li>Run this rule set.</li> <li>Microsoft Mixed (C++ /CLR) Recommended Rules</li> <li>Command Line</li> <li>Resources</li> <li>General</li> <li>All Options</li> <li>Command Line</li> <li>Swappress results from generated code (managed only)</li> </ul> Run this rule set:       Microsoft Mixed (C++ /CLR) Recommended Rules         Command Line            All Options              Command Line set: any cutom rule set you create for your C++ projects that support the Common Language Runtime. This ruleset is designed to be configured with the Visual Studio Professional edition and higher.         All Options              Command Line         All Options              Command Line         All Options              Command Line         All Options              Command Line         Browse Information              Centrol Mixed Studio Professional edition and higher.         Path:              Path:          Post-Build Events              Vole Shall Stevent Pre-Link Event Pre-Link Event Pre-Link Event Pre-L | VIFCTest Property Pages                                                                                                    |                                                                                                    |                 | ? >      |
|----------------------------------------------------------------------------------------------------|----------------------------------------------------------------------------------------------------|----------------------------------------------------------------------------------------------------|-----------------|----------|
| Command Line       Inable Code Analysis on Build         General       Suppress results from generated code (managed only)         Input and Output       Rele Set         Advanced       All Options         Command Line       Resources         General       All Options         Command Line       Description:         All Options       Description:         Command Line       Description:         All Options       Command Line         All Options       Command Line         All Options       Command Line         All Options       Command Line         All Options       Command Line         All Options       Command Line         All Options       Command Line         All Options       Command Line         All Options       Command Line         All Options       Command Line         All Options       Command Line         All Options       Command Line         Path:       Path:         Description:       Description:         Command Line       Path:         Build Events       Pre-Build Event         Pre-Build Event       Path:         Code Analysis       General                                                                                                    | Configuration: Release                                                                                                    | ✓ Platform: Active(Win32) ✓                                                                                                    | Configuration N | /lanager |
|                                                                                                    | Command Line Manifest Tool General Input and Output Isolated COM Advanced All Options Command Line Kesources General All Options Command Line XML Document General All Options Command Line Browse Information General All Options Command Line Build Events Pre-Build Event Pre-Link Event Pret-Link Event Pret-Link Event Code Analysis General Code Analysis | Inable Code Analysis on Build          Suppress results from generated code (managed only)         Rule Set         Run this rule set:         Microsoft Mixed (C++ /CLR) Recommended Rules         Description:         These rules focus on the most common and critical problems in your C++         projects that support the Common Language Runtime, including potential         security holes, application crashes, and other inportant logic and designed to be configured with the Visual Studio Professional edition and higher.         Path:       v |                 |          |

- 8. Use **IDTechSDK.dll** in your .cpp file.
- a. Open a .cpp file in the Visual C++ project (MainFrm.cpp, for example).

b. Add #using "IDTechSDK.dll" and using namespace IDTechSDK below any #include and #define statements.

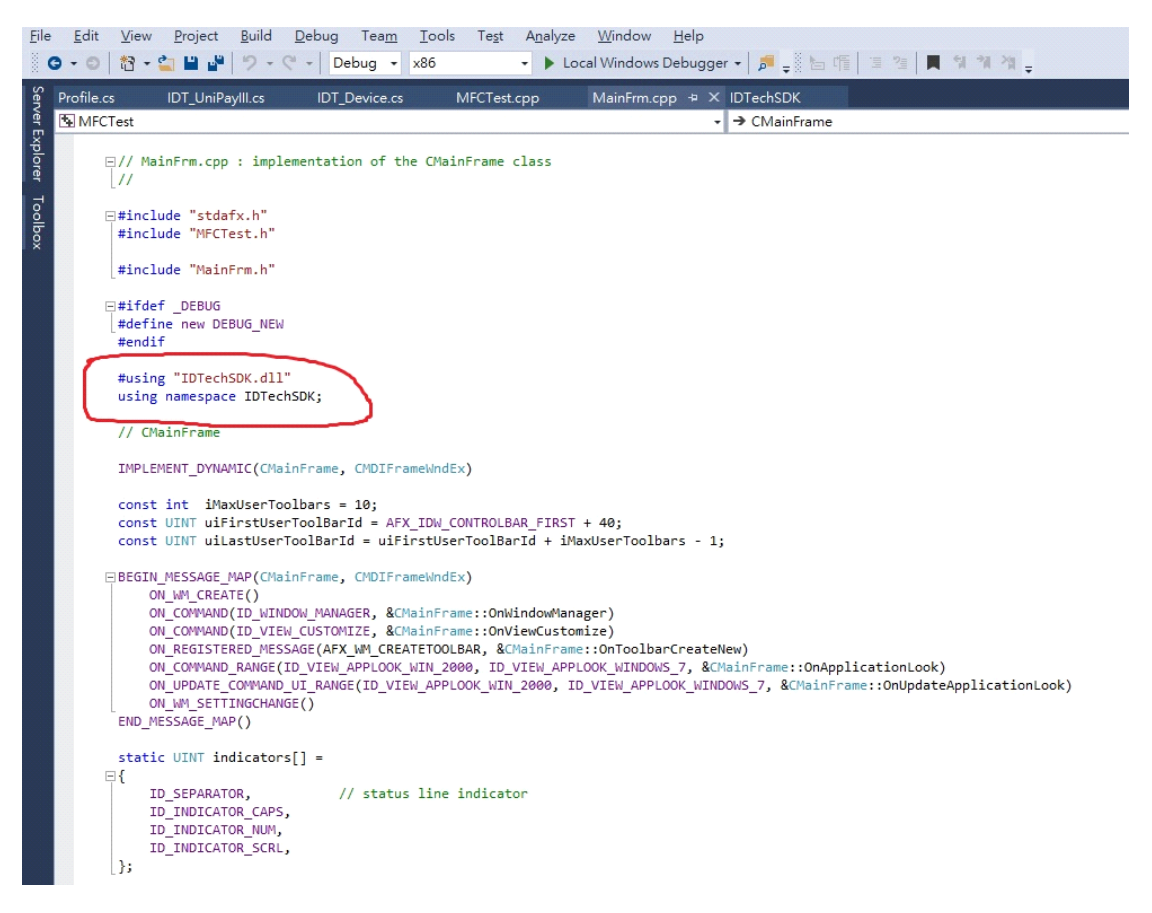

c. Declare an object and call the functions in IDTechSDK.dll.

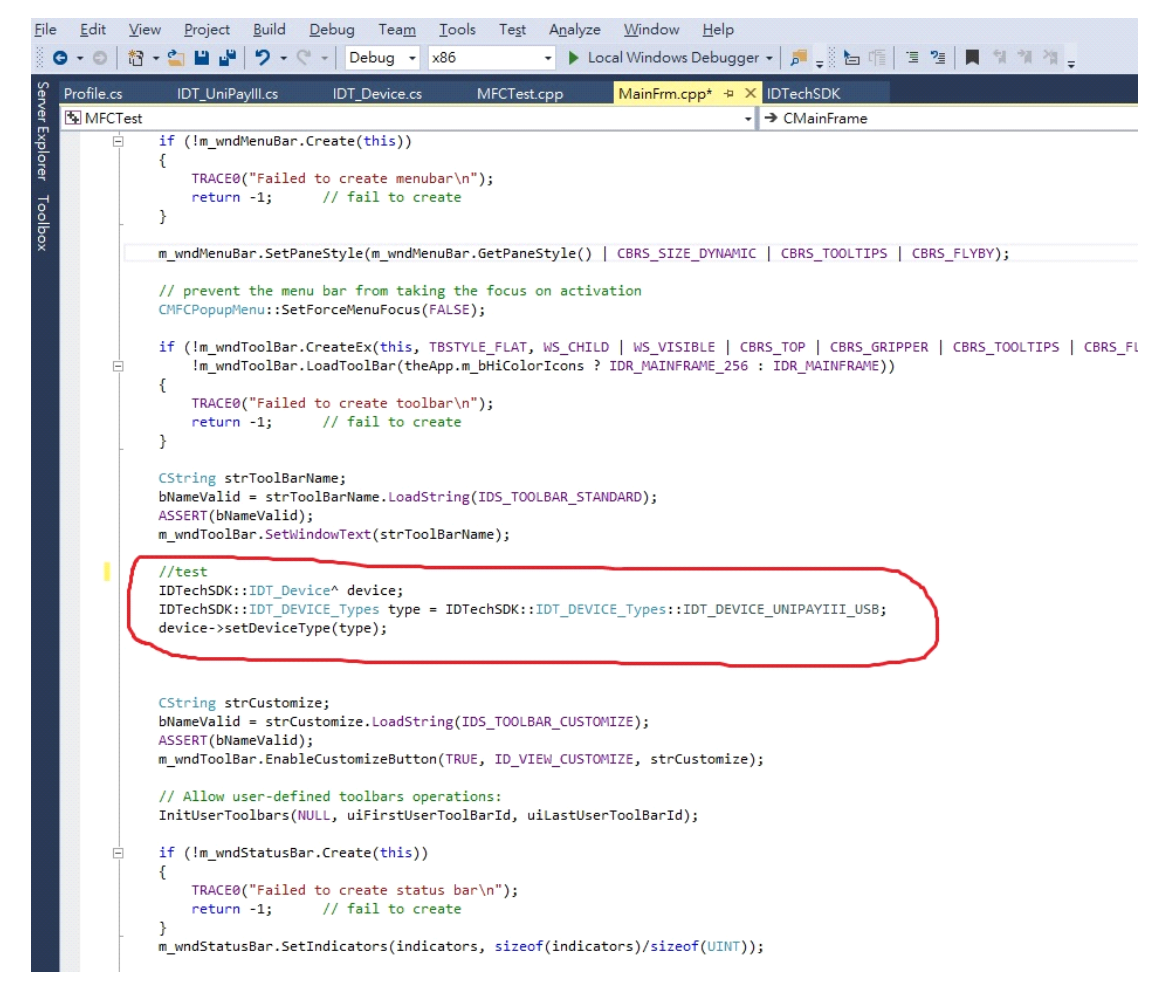

9. Finally, clean and build the Visual C++ project. Copy IDTechSDK.dll and all the other provided SDK .dll files to Debug and Release folders in the Visual C++ project.